## Logon Guide for Teachers to Version 3-2017

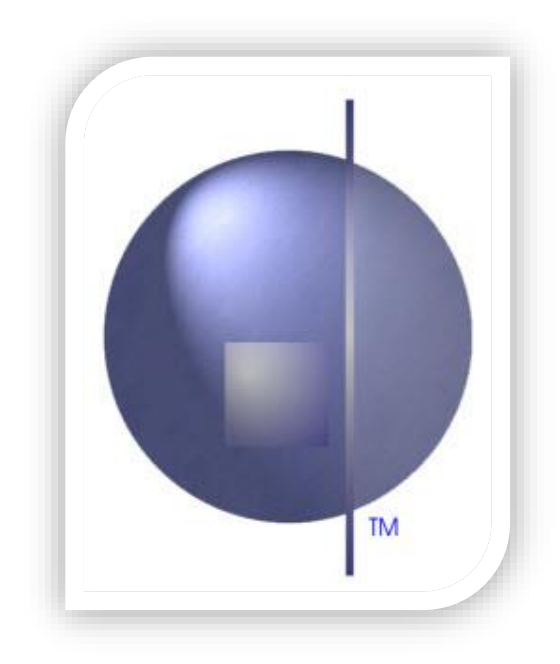

## **1** Login using Chrome (recommended browser)

If your nForma Administrator has not created an nForma hyperlink on your landing page, simply enter the following URL:

https://www.nforma.ct.com.au/content/index.html#/nsystem/login

## The FIRST time you login to nFormaWeb:

Type in your school domain in the field "Enter or Select School Domain" **DO NOT** include the "catholic.edu.au" suffix.

| DGIN                           |                |   |        |
|--------------------------------|----------------|---|--------|
| Enter or Select School Domain: | School Dore In | • | Verify |
| username                       |                |   | _      |
| username                       |                |   |        |
| password                       |                |   |        |
| password                       |                |   |        |
| Remember Me?                   |                |   |        |
|                                | LOGIN          |   |        |

Click on "Verify" and the school domain field will update with the details of your school. You will also see your school logo appear in the top left corner of the screen.

| Enter or Select School Domain:       | cepl3 | ▪ Verify |
|--------------------------------------|-------|----------|
| username                             |       | 1        |
| username                             |       |          |
| password<br>password<br>Remember Me? |       |          |
|                                      |       |          |
|                                      |       |          |

Enter your username and password and click LOGIN

| Enter or S                  | Select School Domain: | cepl3-CEPL Demo | • |
|-----------------------------|-----------------------|-----------------|---|
|                             | username              |                 |   |
| admin password Remember Me? |                       |                 |   |
|                             |                       |                 |   |
|                             |                       |                 |   |
|                             |                       |                 |   |

## The next time you login to nFormaWeb on the same computer:

Select from the drop list your school domain. Check that the logo appears for your school.

| Enter or Select School Domain: | cepI3-CEPL Demo | *               |
|--------------------------------|-----------------|-----------------|
| usemame                        |                 | cepl3-CEPL Demo |
| username                       |                 | $\sim$          |
| password                       |                 |                 |
| password                       |                 |                 |
| Remember Me?                   |                 |                 |

DO NOT SELECT YOUR SCHOOL DOMAIN FROM THE BROWSER'S "autofill" list. If you do select the "autofill" option, the school logo will not appear and the system will not log you in.

| Enter or Select School Domain: | с               | • Ve |
|--------------------------------|-----------------|------|
|                                | cepi3-CEPL Demo |      |
| username                       | cep13           |      |
| username                       |                 |      |
| password                       |                 |      |
| password                       |                 |      |
|                                |                 |      |

At the main menu, use the menu bar to access other modules.

|   |                 |                  |                                 | Home        | nReports         | nRoll  | nWellbeing   | nIL |
|---|-----------------|------------------|---------------------------------|-------------|------------------|--------|--------------|-----|
|   | School Config - | Maintain Users   | Assign Teachers To Home Groups  | Maintain    | Students / Class | s List | $\mathbf{N}$ |     |
| _ | Do you nee      | d more informati | on or extra help with nFormaWel | o? Click he | re for "info4m   | e"     |              |     |
| _ |                 |                  |                                 | -           |                  | _      | _            |     |

**PLEASE NOTE:** nRoll, nWellbeing, nILP, nAid and nAssessment still use the version 2 interface.

| nRoll                                                                                                    | nAid                                                                                                    | nWellBeing                                                                                                    |
|----------------------------------------------------------------------------------------------------|----------------------------------------------------------------------------------------------------|----------------------------------------------------------------------------------------------------|
| nForma eferma cui<br>Rome Robins abul Reports ellul Sring                                                                                                    | epender Least                                                                                                    | Forma of the second second sec |
| Norm         Norm         Norm <td< td=""><td>Approximity Territory and the second second</td><td>See Sudet Inter See Sector Sector Sec</td></td<> | Approximity Territory and the second second | See Sudet Inter See Sector Sector Sec        |
| Atomice Type Testing Conservation Type Conservation Type Apply To Selected                                                                                                    | Immunition         Immunition         Immunit                                                                                                    | Non-2012         The second state of the second state of the second state                                  |
| Korps, Kalle 3 Call Uni Konner (A) Universe * Universe * Universe * The Universe * The Univ                                                                                                    | Unit         Open         Data         Data         User         Data           1         1         1         1         1         1         1         1         1         1         1         1         1         1         1         1         1         1         1         1         1         1         1         1         1         1         1         1         1         1         1         1         1         1         1         1         1         1         1         1         1         1         1         1         1         1         1         1         1         1         1         1         1         1         1         1         1         1         1         1         1         1         1         1         1         1         1         1         1         1         1         1         1         1         1         1         1         1         1         1         1         1         1         1         1         1         1         1         1         1         1         1         1         1         1         1         1         1         1                                                                                                    | Active Towership was a Second Date Agentic to a 10% TOPI                                                                                                    |
| Balvir, Bart         4         •         •           Ball, Franke         •         •         •         •           E Bashen, Lowed         •         •         •         •           Bashen, James, James, Jame                                                                                                    |                                                                                                    | - General Yota                                                                                                    |
| Ken, Nativ     Ken, Nativ     Ken, Yan     Ken, Yan     Gupript & 2027 Carling     Gupript & 2027 Carling     Gupript & 2027 Carling     Hutter by CT www.cl.com.au                                                                                                    | Control of a 2010 bits radie     Control of a 2010 bits radie     Control of a 2010 bits radie     Control of a 2010 bits for lower Address (Street Address)                                                                                                    | Samilari<br>Gamilyi k 300 (Janko Saki Saki (Mi (1866))<br>Basali ku () sawadana a                                                                                                    |